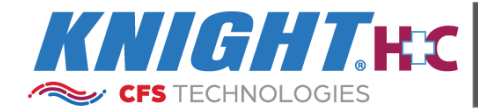

### INSTRUCTION MANUAL

MANUAL # 0901170

VERSION: C

DATE: 2024-1218

# **EVOLUTION**

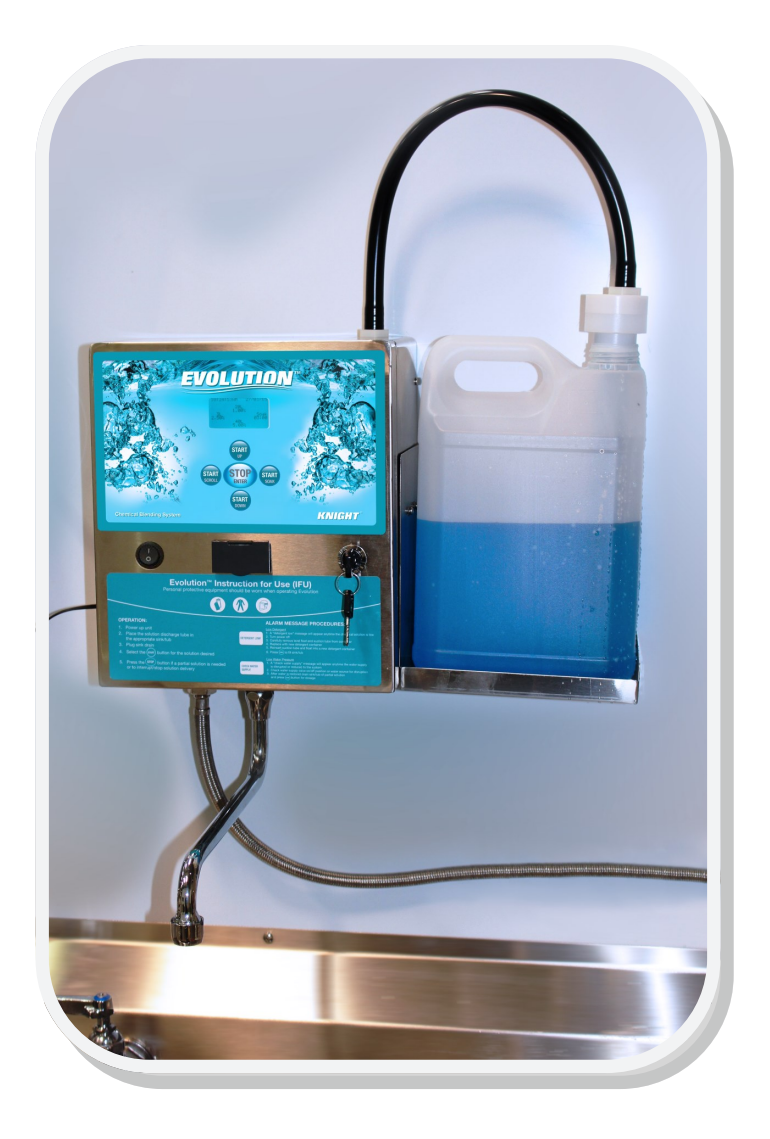

### **Table of Contents**

| Introduction                              | 3  |
|-------------------------------------------|----|
| Indication for Use                        | 3  |
| Installation and Preventative Maintenance | 3  |
| Safety                                    | 4  |
| Safety Symbols                            | 4  |
| Safety Precautions                        | 5  |
| Specifications                            | 5  |
| Hot/Cold Water Mixing Valve               | 6  |
| How It Works                              | 6  |
| Installation                              | 7  |
| Water Supply Installation Example         | 8  |
| Tempered (Mixed) Water Parts List         | 8  |
| Cold Water Parts List                     | 8  |
| Programming and Calibration               | 12 |
| Reports                                   | 16 |
| Operating Evolution                       | 17 |
| Solution Blending Devices and Alarms      | 18 |
| Preventative Maintenance Checks           | 19 |
| Troubleshooting                           | 20 |
| Replacement Parts                         | 21 |
| System Exploded View                      | 22 |
| System Wiring                             | 24 |
| Decontamination Procedures                | 25 |
| Warranty                                  | 28 |

©2016 Knight LLC. All rights reserved. Evolution is a trademark of Knight LLC. The trademarks and names of other companies and products are the property of their respective owners.

# Introduction

The Evolution<sup>™</sup> is a cleaning solution blending and batching system that relies on Knight's unique fluid metering technologies to produce precise cleaning solutions. This patent pending revolutionary flow meter based system includes an advanced microcontroller with special software algorithms for blending of factory quality, ready-to-use solutions for medical device presoaking, manual instrument cleaning and hard surface cleaners and disinfectants. Evolution records each solution blending event to help managers track solution turn over, cleaning/ soaking temperatures and use costs.

# Indication for Use

Recommended applications include:

- Automatic blending/filling of cleaning solutions into manual instrument cleaning sinks prior to automatic washing
- Automatic blending/filling of cleaning solutions into instrument trays and tubs for soaking of medical devices
- Automatic blending/filling of cleaning solutions into mop buckets or tubs for cleaning of operating room equipment, floors and sterile processing department sinks and work surfaces

# **Installation and Preventative Maintenance**

- All service and maintenance should be carried out by trained and authorized personnel
- Only original Knight replacement parts should be used for repair and maintenance
- The unit shall be used in accordance with the procedures and applications contained herein

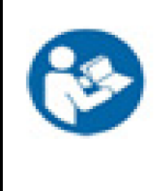

This operating manual contains all information required for installation, start up and preventive maintenance.

Note: this operating manual is a required component for the system and should be made available at all times to the operator and maintenance staff.

# **General Safety**

- Wear protective clothing and eye protection whenever operating this system.
- Wear protective clothing and eye wear when handling chemicals. Observe safe handling instructions (SDS) provided on chemical container or as supplied by chemical manufacturer.
- To avoid physical injury, always disconnect main power when servicing the unit.
- When installing any equipment, ensure that all national and local safety, electrical and plumbing codes are met.
  - System is for indoor use only
  - Do not submerge or place in direct path of spray/moisture
  - System operates with safe 24 Volt DC power

# **Safety Symbols**

Listed below are explanations of the safety symbols that appear either on the unit, in the instruction manual, or both. Please familiarize yourself with the meaning of each symbol.

| 1 | "ON" (power)                                                                                                    |
|---|----------------------------------------------------------------------------------------------------|
| 0 | "OFF" (power)                                                                                                    |
|   | Class II Equipment                                                                                                    |
| Ĩ | Operating Instructions                                                                                                    |
|   | Follow operating instructions                                                                                                    |
| 8 | Refer to instruction manual/ booklet                                                                                                    |
|   | General warning sign                                                                                                    |
| X | This device contains electrical and/or electronic equipment that must be recycled per EU Directive 2012/19/EU – Waste Electrical and Electronic Equipment (WEEE) |
| A | Caution risk of electric shock or Attention Dangerous Voltage                                                                                                    |

### **Personal Protective Equipment (PPE)**

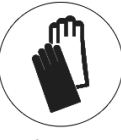

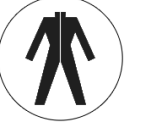

garment

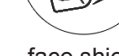

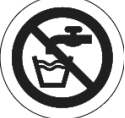

gloves

face

face shield

do not drink

# **Specifications**

| Case materials                                     | #304 stainless steel                                                                                                    |
|----------------------------------------------------|----------------------------------------------------------------------------------------------------|
| Case rating                                        | IP-XO                                                                                                    |
| Water solenoid valve                               | 24 VDC                                                                                                    |
| Power supply                                       | Wall Mount Type,<br>In: 100-240 VAC 1A 50-60 Hz<br>Out: 24 Volts DC 1.67A                                                                              |
| Power supply (alternate)                           | Wall Mount Type,<br>In: 100-240 VAC,1.4-0.7A, 50-60 Hz CC SU<br>Out: 24 Volts DC 2.5A                                                                  |
| Backflow Preventer                                 | Pipe interrupter with atmospheric vent and moving element<br>DB Type valve suitable for up to Fluid Category 4<br>Conforms to EN 1717 (KIWA Approvals) |
| Chemical check valve material                      | Polypropylene/EPDM                                                                                                    |
| Solution discharge hose material                   | PVC                                                                                                    |
| Faucet Spout                                       | Chrome plated copper                                                                                                    |
| Chemical suction tubing                            | PVC                                                                                                    |
| Chemical suction tube weight material              | Ceramic                                                                                                    |
| USB drive recommendation                           | SanDisk <sup>®</sup> Cruzer Glide                                                                                                    |
| Temperature sensor                                 | RTD type, +/- 2%                                                                                                    |
| Flow meter materials                               | PVDF (Water), PPS (Chemical)                                                                                                    |
| Unit dimensions/weight                             | 11" H x 9" W x 7.1" D/16 lbs<br>28 cm x 23 cm x 18 cm/7.25 kg                                                                                          |
| Electrical Safety                                  | CAN/CSA-C22.2 No. 61010-1-04<br>UL Std. No. 61010-1 (2nd Edition)<br>EN 61010-1:2010                                                                   |
| Level sensor materials                             | PVC, Polypropylene, ABS                                                                                                    |
| Water connection to unit (North American standard) | <sup>1</sup> ⁄ <sub>2</sub> " NPT (14 MM BSP)                                                                                                    |
| Environmental Rating                               | Standard                                                                                                    |
| Designed for Use                                   | Indoor Use Only                                                                                                    |
| Installation Category                              | 11                                                                                                    |
| Pollution Degree                                   | 2                                                                                                    |
| Operating Temperature Range                        | 15°C to 35°C                                                                                                    |
| Operating Humidity Range                           | 10-75% Non-Condensing                                                                                                    |
| Storage Temperature Range                          | 1°C to 52°C                                                                                                    |
| Storage Humidity Range                             | 5-90% Non-Condensing                                                                                                    |

### **Hot/Cold Water Mixing Valve**

To provide tempered water to the sink or receptacle a water tempering valve can be used. Follow all local plumbing and safety codes when installing these devices. See page 8 for recommended configuration and installation.

# How it works

Select from one of four batch volumes and solution concentrations, then press the START button to automatically fill instruments sinks or soaking tubs with the precise ratio of concentrated chemical and water. Optional soak time function counts down the time for the medical devices to be submerged in the cleaning solution. An audible tone alerts the technician when soak time has been reached. Usage data can be downloaded from the system via USB drive or viewed on the display.

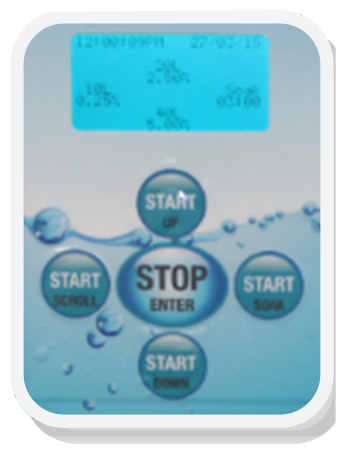

Volume Selection Screen

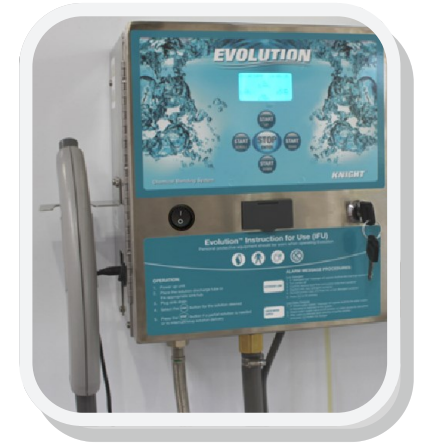

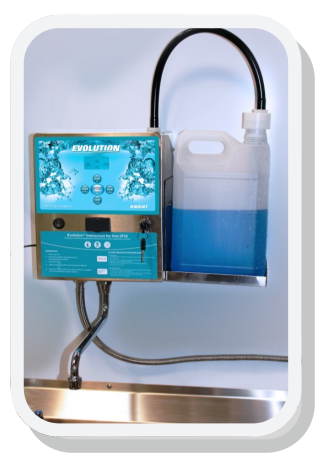

Rigid Spout Model

The Flexible hose model should be used where filling of sinks or tubs are not directly beneath where the system will be mounted. The 8-ft (2.4 M) flexible hose can be placed inside the sink or tub and held in place with a hose adaptor or vinyl suction cup.

Flexible Hose Model

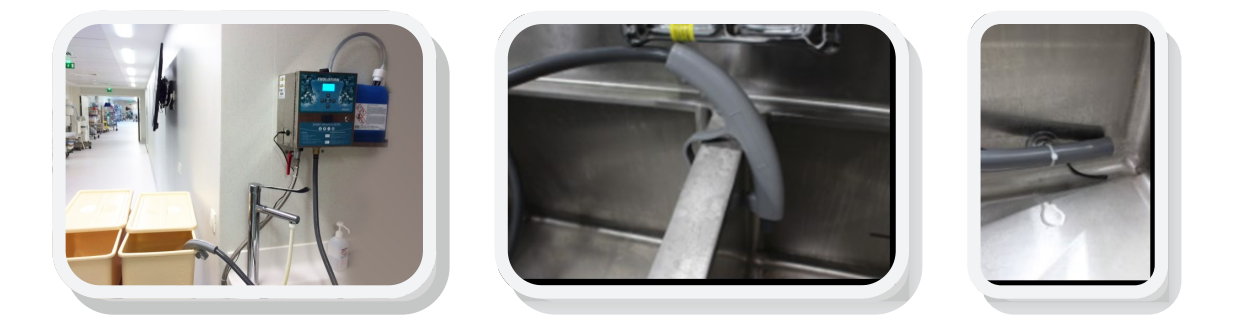

Rigid spout models are generally used where a fixed location for filling tubs is desired. The spout stays above the work area and swivels up to 180 degrees.

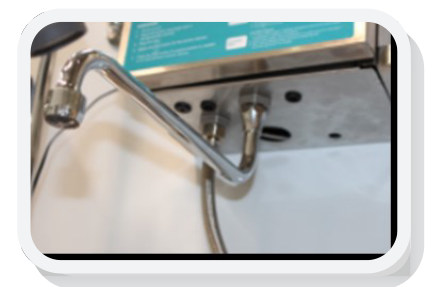

# Installation

- 1. Identify a suitable location on the wall above the sink or where filling of the sink or tubs is to take place. Make sure a power source is within 6 feet (1.8M) or you will need to extend the power supply.
- 2. Position unit on the wall and mark mounting hole locations. Install provided anchors and screws and secure unit on the wall.
- 3. Secure bottom of unit using lower mounting hole below peristaltic pump.

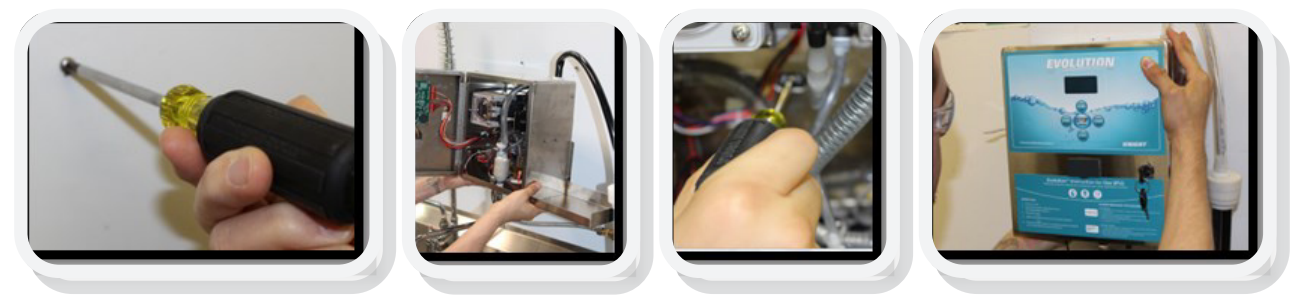

4. Installing the water supply

#### Important Note:

- Identify the location of the water source to be used. Most common is to connect into the hot/cold supply lines from under the sink.
- Since the water faucet is essential to the operation of the sink you will need to "T" into the water supply using the appropriate fittings, hose and connectors. The example below includes a water tempering valve for hot/cold water mix. Actual fitting sizes, braided hose lengths, standard/metric pipe connections should be planned in advance based on the configuration of the plumbing system in each location.

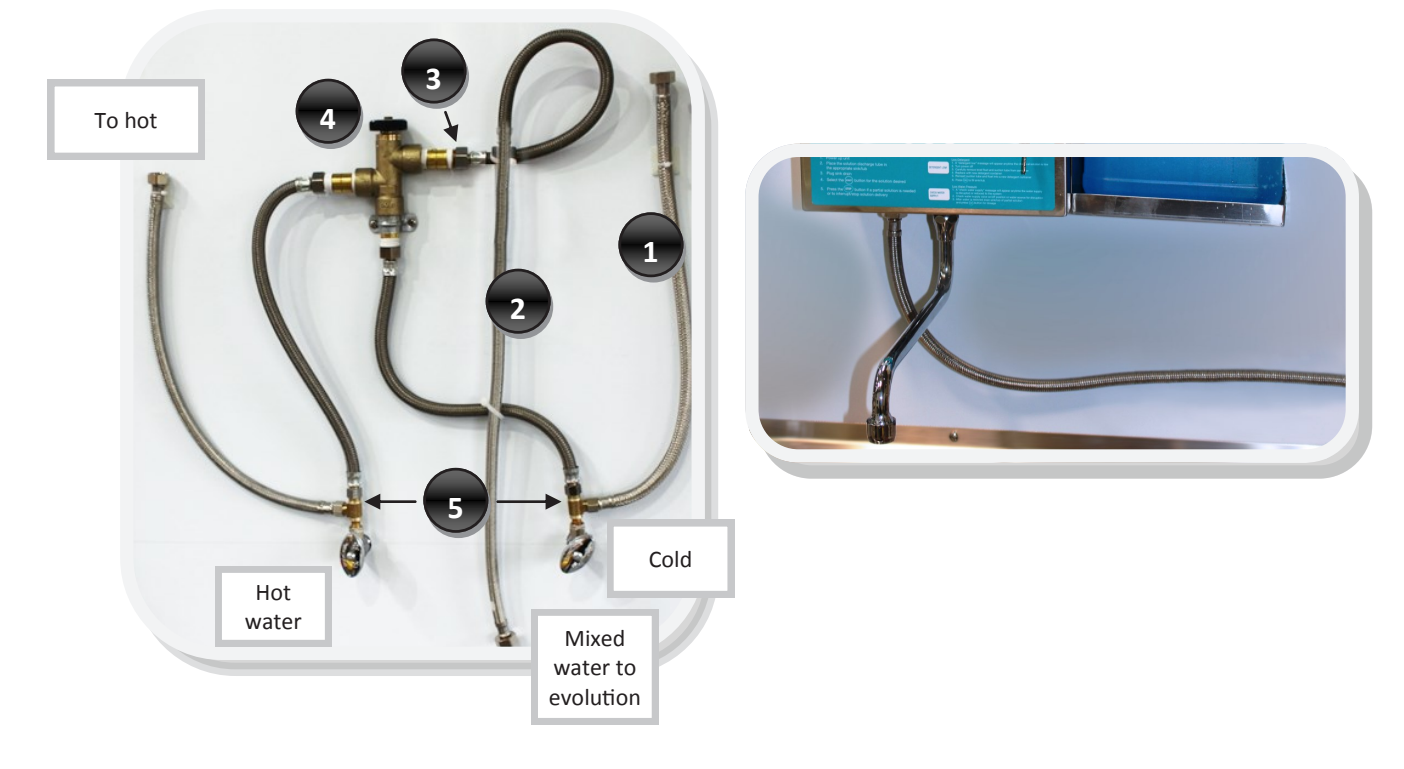

#### Typical Water Supply Connection for Tempered or Cold Water Installation

#### Tempered (Mixed) Water Parts (Not Included)

| Item # | Description                                         | Qty |
|--------|-----------------------------------------------------|-----|
| 1      | Braided appliance hose, 1/2" FPT x 3/8" compression | 4   |
| 2      | Braided appliance hose, 1/2" FPT x 1/2" compression | 2   |
| 3      | Pipe nipple, <sup>1</sup> / <sub>2</sub> " x 1"     | 4   |
| 4      | Tempering Valve, ½" Watts LF 70                     | 1   |
| 5      | Adaptor, 3/8" x 3/8" x 3/8" compression             | 2   |

#### Cold Water Parts (Not Included)

| Item # | Description                                         | Qty |
|--------|-----------------------------------------------------|-----|
| 1      | Braided appliance hose, 1/2" FPT x 3/8" compression | 2   |
| 2      | Braided appliance hose, 1/2" FPT x 1/2" compression | 1   |
| 3      | Pipe nipple, <sup>1</sup> / <sub>2</sub> " x 1"     | 1   |
| 4      | Tempering Valve, 1/2" Watts LF 70                   | n/a |

5. Connect water source to the bottom of the unit. Use a braided water hose to connect to the  $\frac{1}{2}$ " NPT brass nipple on the bottom of the unit.

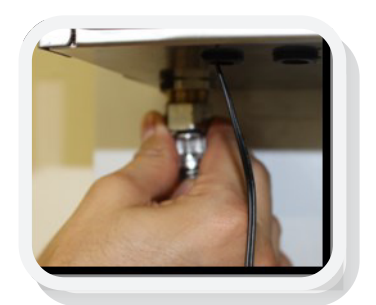

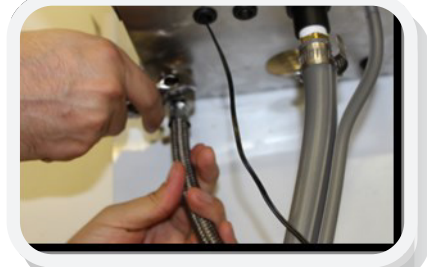

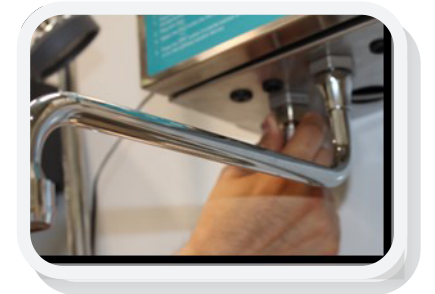

6. Plug the power cord into a nearby wall outlet.

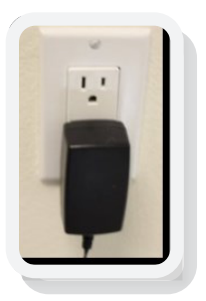

7. Plug in low voltage side of the power supply to female power port on side of the case.

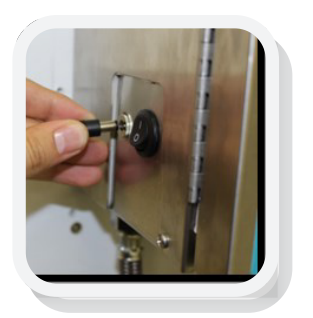

8. Attach solution hose bracket (if equipped) to left side of the case with two screws provided.

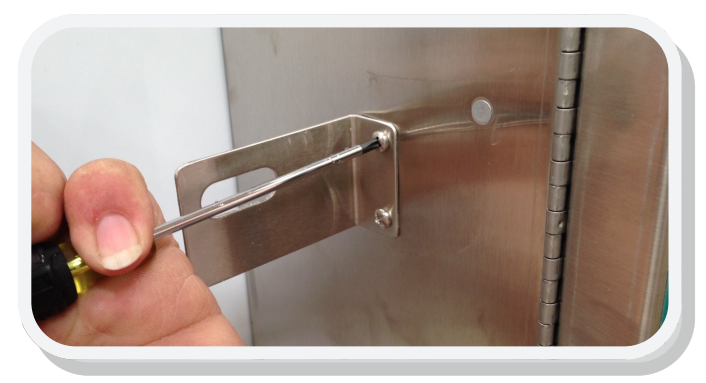

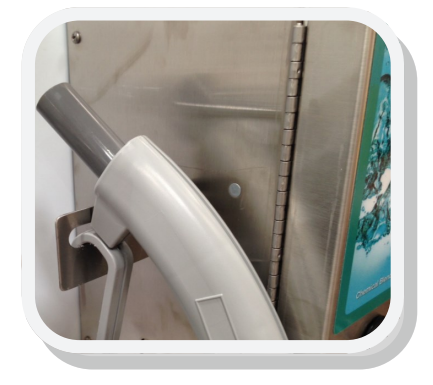

- 9. Attach the five liter container shelf (if equipped) to right side of case using screws provided.
- 10. If unit is equipped with spout attach it to the male connector on the bottom of the case and secure with a wrench. Avoid over tightening.

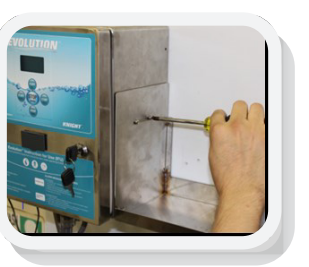

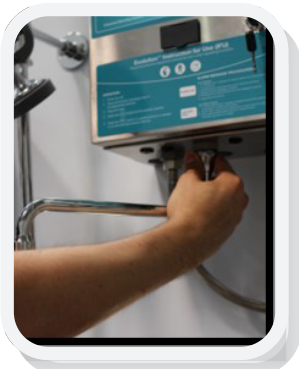

11. Install chemical level sensor.

#### a. Five Liter

i. Remove plug from top of the case as shown

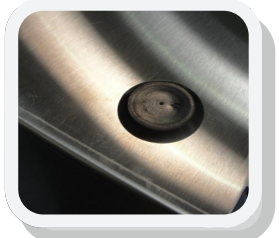

ii. Insert level sensor cable and suction tube through barb fitting and push through opening in the top of the case. Secure barb fitting with lock nut provided and push outer tube over barb as shown

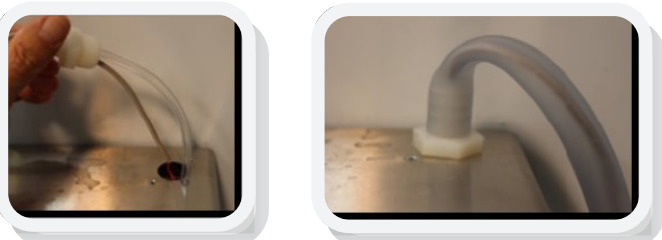

iii. Connect level sensor wire harness (red/black wires) to wires marked level sensor (black and purple) black to black, red to purple

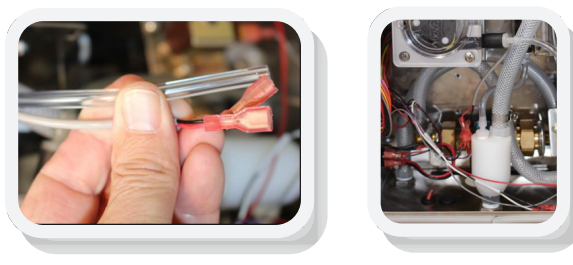

#### b. 10 Liter Level Sensor Installation

i. Insert cable leads through bottom of case as shown and connect level sensor wire harness (red/black wires) to wires marked level sensor (black and purple) black to black, red to purple.

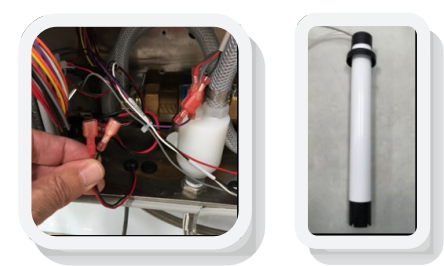

12. Drop level sensor with suction tube into the chemical container and secure in place.

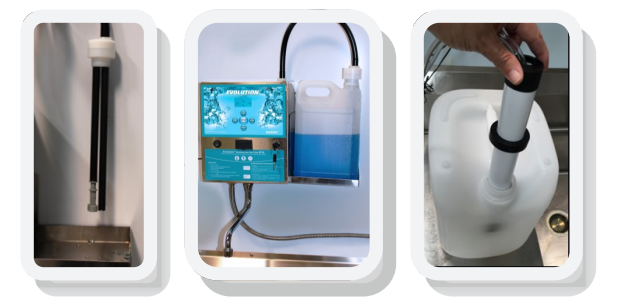

13. Insert the cleaning solution suction tube through grommet in bottom of the case and connect to the suction side of the peristaltic pump. Secure with wire tie.

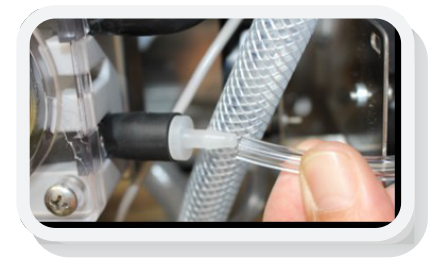

14. Attach the temperature sensor to the solution hose and secure in place with wire ties provided. If the temperature sensor is to be used be sure it is positioned at the end of the hose or bottom of the sink where the solution will come into contact with it. Attach vinyl suction cups to the hose using wire ties and position the hose in the tub as needed. If the rigid hose bracket is to be used the temperature sensor can be installed by itself using the suction cup at the bottom of the sink.

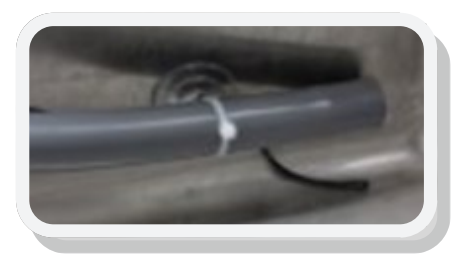

Hose and temperature sensor secured to suction cup.

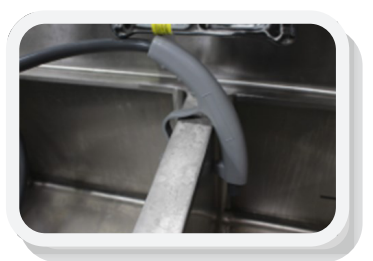

4. Turn on water source

Press Up again to stop.

code is set to 0000.

### **Programming and Calibration**

- 1. Position a tub or graduated cylinder under the solution discharge fitting or spout located on the bottom of the unit.
- 2. Hold the Stop/Enter key down until the display color changes to blue. Press the enter key to accept 0000 usercode. Press enter again to bypass change of user code at this point.
- 3. Press the Up key to start priming of the chemical. Press the Up key again to stop prime.

5. Press Up key to prime water through the system.

7. Press the Enter key again to skip the date range.

Press ENTER to advance to the next screen.

Press ENTER to advance to the next screen.

DOWN buttons to cycle between 0-9.

button to scroll between the digits and use the UP and

Enter key to skip this function for now.

PRESS SCROLL PRESS SCROLL TO ENTER USERCODE TO CHANGE **USERCODE** 0000 PRESS UP TO START WATER PRIMING 6. We won't download or view reports at this time. Press the SELECT DATA DOWN-ENTER DATE RANGE LOAD OR ON-SCREEN TO GET REPORTS REPORTS DATA FROM 27-03-15 DOWNLOAD TO USB TO 27-03-15 8. To access the basic features in the programming mode, you PRESS SCROLL TO will need a user pass code. To enter a user pass code, use ENTER MAINCODE the SCROLL button to scroll between digits and the UP and DOWN buttons to cycle between 0-9. By default, the pass 0000 9. To change the existing user pass code, use the SCROLL PRESS SCROLL TO CHANGE MAINCODE 10. To set the time and date, press the SCROLL button to scroll PRESS SCROLL between hour/minutes/seconds/meridiem/month/date/year, TO CHANGE DATE/ TIME and the UP and DOWN buttons to cycle through the digits. TIME 10:41:25AM

Note: When entering the time, you must enter it in a 12 hour time format.

11. To change the language, use the SCROLL button to toggle between languages.

Press ENTER to advance to the next screen.

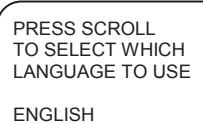

DATE 27-03-15

PRESS SCROLL TO SELECT WHICH LANGUAGE TO USE

FRANCAIS

# **Programming and Calibration (cont.)**

- 12. Evolution allows you to select the unit of measure for calculating the solution blending rate. Select the unit of measurement (UOM) as stated in the instructions for use on the chemical container label. The UOM used for programming the blending rate will be used on the run screen display. Use the scroll key to select and press enter to proceed to the next menu
- 13. Use the scroll and Up/Down keys to enter the formula batch volume and blending rate.

A volume of 0 will hide the formula from the main screen. A concentration of 0 will dispense only water and no chemical.

- 14. When one or more of the formula settings is not used the soak timer feature will appear on the run screen. Use the scroll and Up/Down keys to enter soak time. An audible tone will sound once the soak timer has counted down.
- 15. For blending of disinfectant solutions Evolution provides added assurance that every batch produced results in a ready to use concentration that meets or exceeds the manufacturers' recommended blending rate. Following final calibration of the system dispense any of the programmed formulas and measure the concentration. If the concentration is under (or over) the target use the Calibration adjustment by selecting scroll and Up/Down keys to program the adjustment. Press enter when done, exit the programming menus and dispense another test batch to check the results.
- 16. To calibrate cleaning solution volume, use a 100 ml graduated cylinder. Be sure the pump is fully primed before you start. Hold the graduated cylinder directly under the solution discharge fitting or spout. Press the Up key to start dosing cleaning solution. The pump will stop on its own.

| PRESS SCROLL TO<br>SELECT WHICH CON<br>CENTRATION TO US<br>UNITS USED: %                                                              | PRESS SCROLL TO<br>SELECT WHICH CON-<br>CENTRATION TO USE<br>UNITS USED: OZ/<br>GALLON |
|----------------------------------------------------------------------------------------------------|----------------------------------------------------------------------------------------|
| PRESS SCROLL TO<br>SELECT WHICH CON<br>CENTRATION TO US<br>UNITS USED: ML/<br>LITER                                                   | I-<br>E                                                                                |
| PRESS SCROLL TO<br>FORMULA VOLUMES<br>CONCENTRATIONS:<br>FORM 1: 003L<br>FORM 2: 015L<br>FORM 3: 020L<br>FORM 3: 020L<br>FORM 4: 040L | ENTER<br>S AND<br>2.50%<br>0.50%<br>1.00%<br>5.00%                                     |
| PRESS SCROLL TO<br>ENTER SOAK TIME:<br>(MIN:SEC)                                                                                      |                                                                                        |
| PRESS SCROLL UP/<br>DOWN TO ENTER<br>CALIBRATION<br>ADJUSTMENT<br>OVERFEED = 00%                                                      | PRESS SCROLL UP/<br>DOWN TO ENTER<br>CALIBRATION<br>ADJUSTMENT<br>OVERFEED = 02%       |
| PRESS SCROLL UP/<br>DOWN TO ENTER<br>CALIBRATION<br>ADJUSTMENT<br>UNDERFEED = 01%                                                     |                                                                                        |
| PRESS UP TO STAR<br>PUMP<br>CALIBRATION FOR 1<br>ML                                                                                   | г<br>00                                                                                |

# **Programming and Calibration**

- Enter the amount of cleaning solution dispensed into the graduated cylinder and press enter. Repeat this procedure until you capture 100 mL +/- 2 mL. If the volume dispensed is 100 mL +/- 2 mL press ENTER to proceed to the next step.
- To calibrate water use a 1000 ml graduated cylinder. Be sure the water line is fully primed before you start. Press the Up key to start dispensing water. The water will stop on its own.

Enter the volume captured and press ENTER. Repeat the procedure until you capture 1000 mL (1 liter) +/- 10 mL.

19. Reinstall the solution hose after final calibration is complete.

- 20. If temperature of the cleaning solution is important for cleaning efficacy the temperature range can be monitored by setting a minimum and maximum temperature. The system will alarm and record a low temperature error anytime solutions fail to reach or exceed min/max temperatures. Use the scroll and Up/Down buttons to set. Press enter to save values and proceed to next menu.
- 21. If the temperature reading appears to be incorrect use the Up/Down keys to calibrate the temperature sensor. Use a calibrated thermocouple or analog temperature sensor to verify the temperature then adjust the temperature setting accordingly.
- 22. Temperature monitoring is used when it takes an extended period of time to get hot water from the boiler to the sink. To avoid filling the sink with cold water turn this feature on (scroll key). The temperature sensor in the sink will sense when the minimum water temperature is reached and beep 3 times. The technician will then close the sink drain and press the START button to fill the sink with the correct temperature solution.

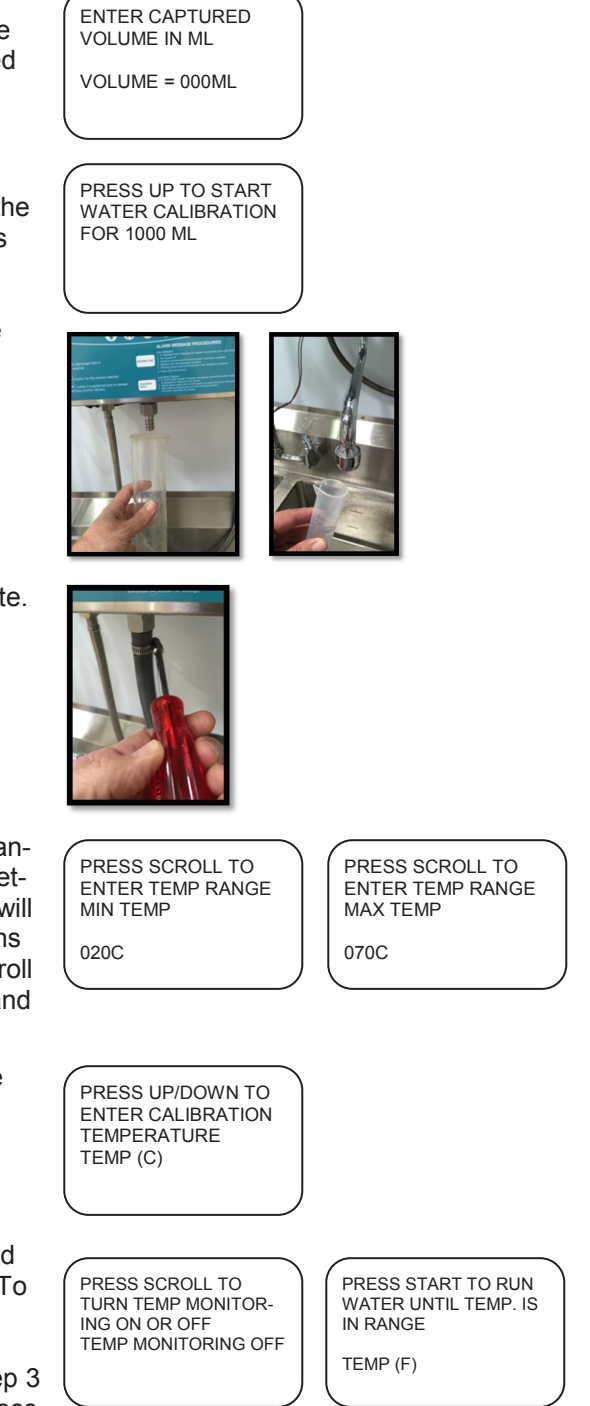

# **Programming and Calibration (cont.)**

23. Evolution can record up to 20,000 records. Once 20,000 PRESS SCROLL AND ARE YOU SURE? records have been saved the system will overwrite the oldest DOWN TO CLEAR USAGE DATA records with the new. Use this menu to clear these records. MEMORY DONE 24. To view reports or save to a USB stick for viewing/printing on SELECT DATA DOWN-SELECT DATA DOWNa PC use this menu. Use the scroll key to select Data Down-LOAD OR ON-SCREEN LOAD OR ON-SCREEN load to USB or On Screen Report. Press Enter to proceed. REPORT REPORT DATA DOWNLOAD TO USB **ON-SCREEN REPORT** 25. Press the scroll button until the cursor is on the To or From ENTER DATA RANGE SUMMARY REPORT lines and use the up/Down keys to select the date range for TO GET REPORTS your report. Summary Reports provide high level information RECORD COUNT: 0000 FROM 03-27-15 CHEMICAL USE: 00.0 G about blending activity, out of chemical alarms and chemical/ TO 03-27-15 cleaning solution usage. 26. For printed reports that can be opened in any text editor pro-COPYING DATA.... ENTER DATA RANGE gram (Excel, Notepad, Word etc.) select your date range, TO GET REPORTS once it is correct, insert the USB stick and press Enter. Re-FROM 03-27-15 move the USB stick when the display says "Done". TO 03-27-15 DONE

# **Report Viewing/Printing**

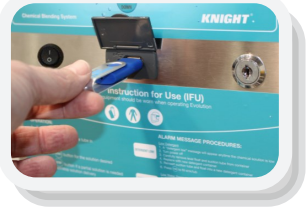

- 1. Insert USB drive into your PC.
- 2. Double-click on the file name (\*.txt)
- 3. Copy report content into Excel, Word, or save as .txt format for future reference.

#### Metric Mode Report with formula mls/Liter blending rate

| Dispenser S/                           | /N: 0000000                            |                      |                            |                            |                      |        |
|----------------------------------------|----------------------------------------|----------------------|----------------------------|----------------------------|----------------------|--------|
| Report Date:<br>From Date:<br>To Date: | 05/10/15<br>05/10/15<br>05/10/15       |                      |                            |                            |                      |        |
| Date                                   | Time                                   | Formula(ml)          | Water in L                 | chem. in ml                | Temperature          | Errors |
| 05/10/15<br>05/10/15<br>05/10/15       | 11:43:56AM<br>11:44:09AM<br>11:44:30AM | 10.0<br>20.0<br>50.0 | 0000.9<br>0001.9<br>0004.7 | 0010.0<br>0040.0<br>0250.0 | 0020<br>0020<br>0020 |        |
| Chem. Usage:<br>Water Usage:           | 000.3 Liter                            |                      |                            |                            |                      |        |

Metric Mode Report with formula % blending rate

| þispenser S/                                         | /N: 0000000                            |                      |                            |                            |                      |
|------------------------------------------------------|----------------------------------------|----------------------|----------------------------|----------------------------|----------------------|
| Report Date:<br>From Date:<br>To Date:               | : 05/10/15<br>05/10/15<br>05/10/15     |                      |                            |                            |                      |
| Date                                                 | Time                                   | Formula(%)           | Water in L                 | chem. in ml                | Temperature Errors   |
| 05/10/15<br>05/10/15<br>05/10/15                     | 10:23:23AM<br>10:23:37AM<br>10:30:55AM | 1.00<br>2.00<br>5.00 | 0000.9<br>0001.9<br>0004.7 | 0010.0<br>0040.0<br>0250.0 | 0020<br>0020<br>0020 |
| Chem. Usage: 000.3 Liter<br>Water Usage: 007.5 Liter |                                        |                      |                            |                            |                      |

#### Standard (U.S.) mode with % blend rate

| þispenser S/                           | /N: 0000000                            |                      |                            |                            |                      |                            |                                     |
|----------------------------------------|----------------------------------------|----------------------|----------------------------|----------------------------|----------------------|----------------------------|-------------------------------------|
| Report Date:<br>From Date:<br>To Date: | : 05/10/15<br>05/10/15<br>05/10/15     |                      |                            |                            |                      |                            |                                     |
| Date                                   | Time                                   | Formula(%)           | Water in G                 | chem. in oz                | Temperature          | Errors                     |                                     |
| 05/10/15<br>05/10/15<br>05/10/15       | 10:36:50AM<br>10:37:34AM<br>10:38:48AM | 1.00<br>2.00<br>5.00 | 0000.9<br>0001.9<br>0004.7 | 0001.2<br>0005.1<br>0032.0 | 0068<br>0068<br>0068 | Out of<br>Out of<br>Out of | Temprange<br>Temprange<br>Temprange |
| Chem. Usage:<br>Water Usage:           | 000.2 Gallo<br>007.5 Gallo             | on<br>on             |                            |                            |                      |                            |                                     |

#### Standard (U.S.) mode with oz/gallon blend rate

| Dispenser S/                           | N: 0000000                             |                      |                            |                            |                      |                            |                                     |
|----------------------------------------|----------------------------------------|----------------------|----------------------------|----------------------------|----------------------|----------------------------|-------------------------------------|
| Report Date:<br>From Date:<br>To Date: | 05/10/15<br>05/10/15<br>05/10/15       |                      |                            |                            |                      |                            |                                     |
| Date                                   | Time                                   | Formula(oz)          | Water in G                 | chem. in oz                | Temperature          | Errors                     |                                     |
| 05/10/15<br>05/10/15<br>05/10/15       | 10:48:03AM<br>10:48:56AM<br>10:50:12AM | 1.00<br>2.00<br>5.00 | 0000.9<br>0001.9<br>0004.7 | 0001.0<br>0004.0<br>0025.0 | 0069<br>0068<br>0068 | Out of<br>Out of<br>Out of | Temprange<br>Temprange<br>Temprange |
| Water Usage:                           | 007.5 Gallo                            | on                   |                            |                            |                      |                            |                                     |

### **Operating Evolution**

User Interface Operator Key Function – formulas are arranged at the 9, 12, 3 and 6 o'clock positions just like the start buttons. Select the start button that coincides with the formula to be dispensed and press the button. Unless temperature monitoring function is turned on the unit will start to dispense the cleaning solution.

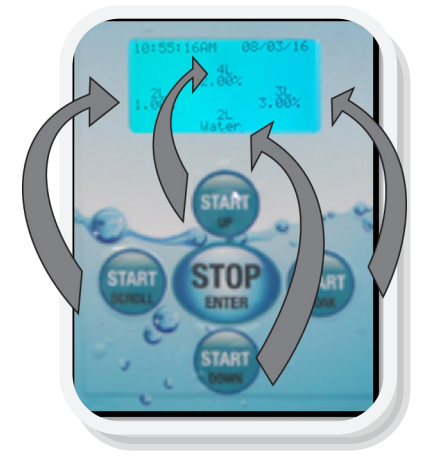

1. **Place the solution hose (or faucet) in/over the sink/tub to be filled.** Be sure the hose is placed at the bottom to avoid excess aeration of the cleaning solution which can cause excessive foam.

#### 2. Temp Monitoring Mode On

If the temperature sensor reads below the minimum temperature setting the display will show the message to run water.

The system will turn on the water valve and begin measuring the incoming water temperature. Once the minimum temperature is reached the system will beep three times indicating its time to close the drain. Press the appropriate Start button to fill at the correct temperature.

PRESS START TO RUN WATER UNTIL TEMP IS IN RANGE TEMP (F) 071

#### 3. Temp Monitoring Mode Off

Close the sink drain and press the appropriate formula start button for the volume and concentration desired. Go about some other task while Evolution completes delivery of the formula volume.

Note: If for any reason you need to interrupt a dispensed volume press the Stop button. All chemical volumes are recorded anytime you hear the audible "beep" that occurs at the end of a completed delivery or on an interrupted dispense after pressing Stop.

#### 4. Soak Timer

Press the soak key to start a soak time countdown. At the end of the soak you will hear three beeps

#### 5. Replacing the Cleaning Solution Supply

When the low detergent alarm sounds, remove the low level sensor from the cleaning solution container and replace with a fresh container. Once you drop the sensor into the container the alarm message will reset to the run screen. Drain the contents of any incomplete formula volume and start over to assure the proper concentration and volume is used.

### **Solution Blending Devices and Alarms**

#### Water flow detection

The large flow meter connected to the water solenoid valve senses water flow and sends back signals to the main controller that water is flowing at the calibrated rate of flow. Anytime water flow drops below the calibration setting a flow alarm message will occur and the system will stop production of the current formula.

#### Low level sensor

Chemical levels in the supply container are monitored by a float type level sensor. The level sensor should be positioned at the bottom of the chemical container along with the chemical suction tube. When the level float sinks to the bottom of its travel an alarm will sound, low detergent error recorded and display message "detergent low" message shown until the container is replaced.

#### Temperature sensor precision/type

The RTD type temperature sensor will monitor water temperature to the specified range programmed into the system. With the temperature monitoring feature on an error will be recorded and alarm displayed if the system fails to reach the minimum temperature

CHECK WATER SUPPLY

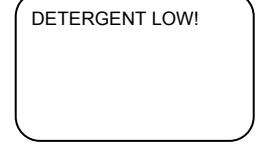

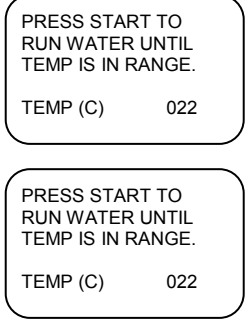

### **Preventative Maintenance Checks**

| Component                 | Maintenance Requirement                                                                                      | PM Frequency |
|---------------------------|----------------------------------------------------------------------------------------------------|--------------|
| Water flow meter          | Inspect cover o-ring. Replace as needed                                                                      | 12 months    |
| Detergent flow meter      | Inspect cover o-ring. Replace as needed                                                                      | 12 months    |
| Peristaltic pump tube     | Replace pump tube                                                                                            | 6 months     |
| Solution mixer assy       | If internal check valves do not seal replace entire assembly                                                 | 6 months     |
| Suction filter/foot valve | Inspect condition of screen and check valve. Replace as needed                                               | 12 months    |
| Flexible hose             | Inspect for cracks, leaks or abra-<br>sions. Replace as needed                                               | 12 months    |
| Temp sensor               | Replace if showing signs of wear<br>or inability to sense correct tem-<br>perature. Recalibrate if replaced. | 12 months    |
| Backflow Preventer        | Check Flex Gap rubber sleeve<br>for wear/leaks                                                               | 12 months    |
| Various plastic fittings  | Inspect for leaks or wear.<br>Replace as needed.                                                             | 12 months    |
| User interface            | Inspect for damaged keys or<br>wear of the label material. Re-<br>place as needed                            | 6 months     |

# Troubleshooting

| Issue                                                              | Probable Cause                                                                                                    |
|--------------------------------------------------------------------|----------------------------------------------------------------------------------------------------|
| Unit will not power up                                             | <ul> <li>Power switch damaged</li> <li>Loose wire on switch terminals</li> <li>Check circuit breaker</li> </ul>                                                                        |
| Formula volume not accurate                                        | <ul> <li>Recalibrate water</li> <li>Recalibrate detergent</li> <li>Check for low water pressure</li> </ul>                                                                             |
| Concentration not accurate                                         | <ul> <li>Recalibrate detergent</li> <li>Check/ replace solution adaptor check valves</li> <li>Detergent flow meter gears stuck</li> <li>Detergent flow meter sensor damaged</li> </ul> |
| Detergent alarm stays on                                           | <ul> <li>Bad level sensor float</li> <li>Bad level sensor reed switch</li> <li>Loose wire on level sensor connection at pc board</li> </ul>                                            |
| Water alarm will not clear                                         | <ul> <li>Water pressure too low</li> <li>Water flow meter gears stuck</li> <li>Water flow meter sensor damaged</li> </ul>                                                              |
| Cannot retrieve reports                                            | <ul> <li>No saved data</li> <li>Invalid date range</li> <li>USB drive damaged or incompatible</li> </ul>                                                                               |
| Cannot view report summary                                         | <ul><li>No saved data</li><li>Invalid date range</li></ul>                                                                                                    |
| Report showing incomplete volumes and frequent cycle interruptions | <ul><li>Staff topping up sink/tubs</li><li>Staff needs training</li></ul>                                                                                                    |
| Report showing frequent temperature alarms                         | <ul> <li>Temp sensor not place at sink bottom</li> <li>Boiler not able to keep up</li> <li>Damaged temperature sensor</li> </ul>                                                       |
| Too much foam in sink                                              | <ul> <li>Place solution hose not under water</li> <li>Fixed pressure regulator damaged</li> <li>Detergent Concentration too high</li> </ul>                                            |
| Formulas will not activate                                         | <ul> <li>Faulty switch on circuit board</li> <li>Circuit board loose</li> <li>Program settings lost</li> </ul>                                                                         |

# **Replacement Parts**

| Item                                                     | Part #     |
|----------------------------------------------------------|------------|
| Flow meter, PVDF, Water                                  | 0600476    |
| Flow meter, PPS, Detergent                               | 6446000    |
| Peristaltic pump tube, T-50E                             | 7018050    |
| Flexible hose. 8 feet.                                   | 7026924    |
| Solution mixer assy                                      | 6446105    |
| Spout, chrome                                            | 1900119    |
| Umbrella foot valve                                      | 2201225-EP |
| Microcontroller, Evolution                               | 7140845    |
| Pressure regulator, fixed 50 PSI                         | 7407116    |
| Flex gap backflow preventer housing                      | 6385001    |
| Flex Gap backflow preventer stem                         | 6385003    |
| Flex Gap backflow preventer sleeve, EPDM                 | 7001052    |
| Fitting, Acetal, Elbow for backflow preventer, 3/8" barb | 6592001    |
| Check valve, 5/16", detergent                            | 7901252    |
| Check valve, ½" O.D , water                              | 6446102    |
| Temperature sensor                                       | 1600708    |
| Peristaltic pump face plate                              | 7502312    |
| Water valve assy, ¼", 24 VDC                             | 7121062    |
| Power supply, 40W/24 VDC                                 | 2000519    |
| Label, Main w/ window                                    | 1201668    |
| Label, IFU                                               | 1201669    |
| Power switch, rocker                                     | 1900954    |
| Motor, 200 RPM, 24 VDC                                   | 7010261    |
| Water flowmeter cover o-ring                             | 1500458    |
| Detergent flowmeter cover o-ring                         | 1500481    |

# System Exploded View

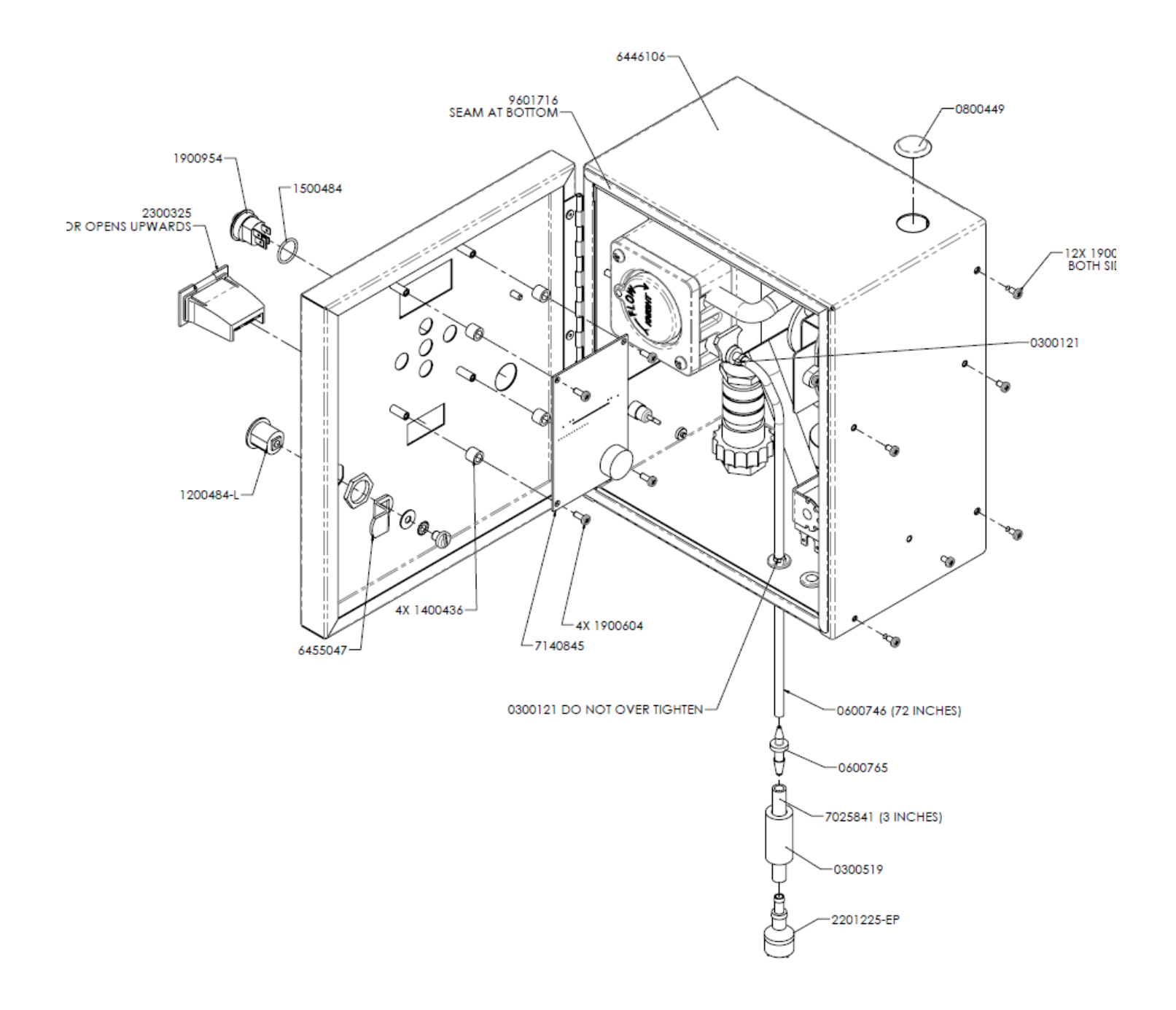

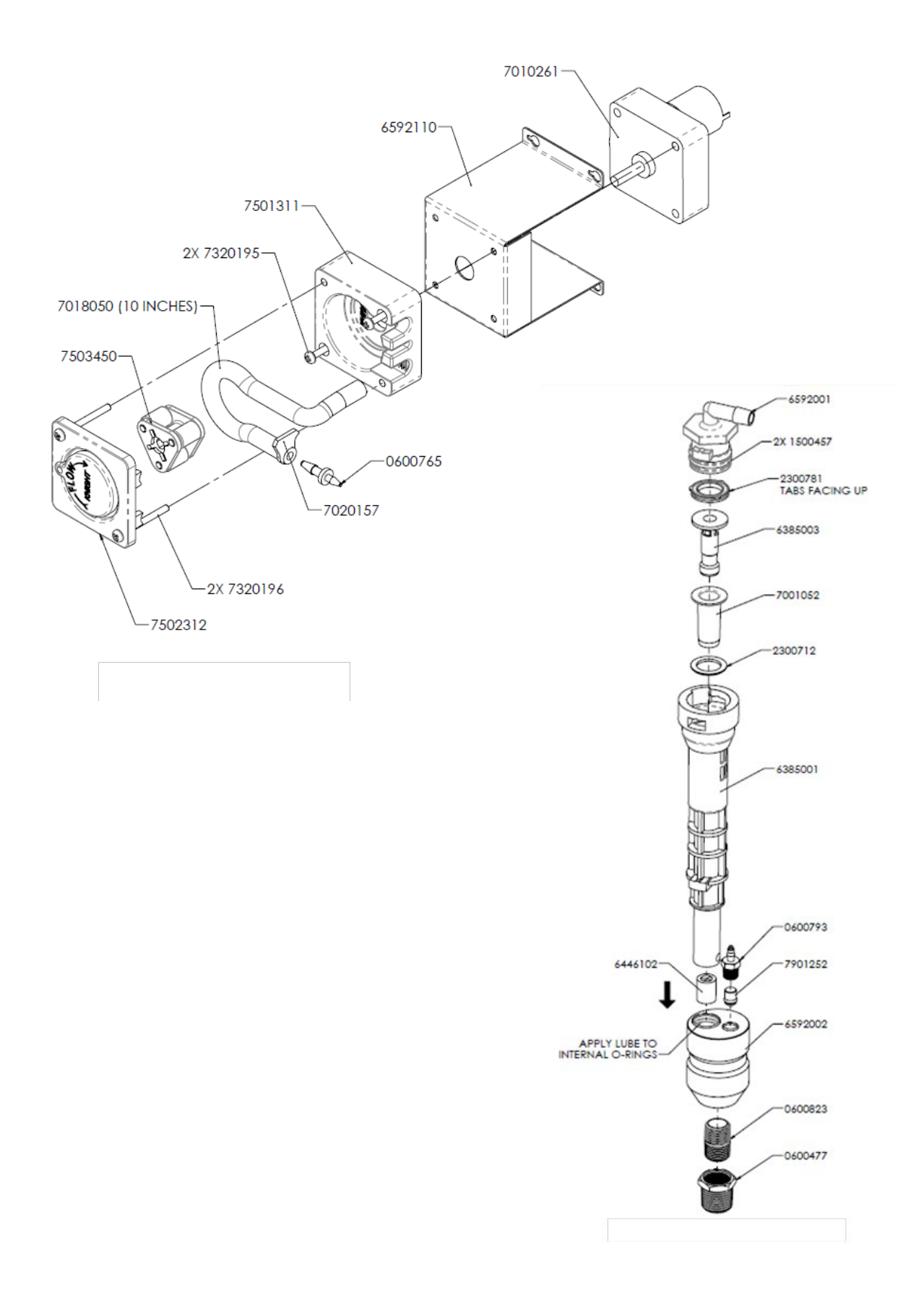

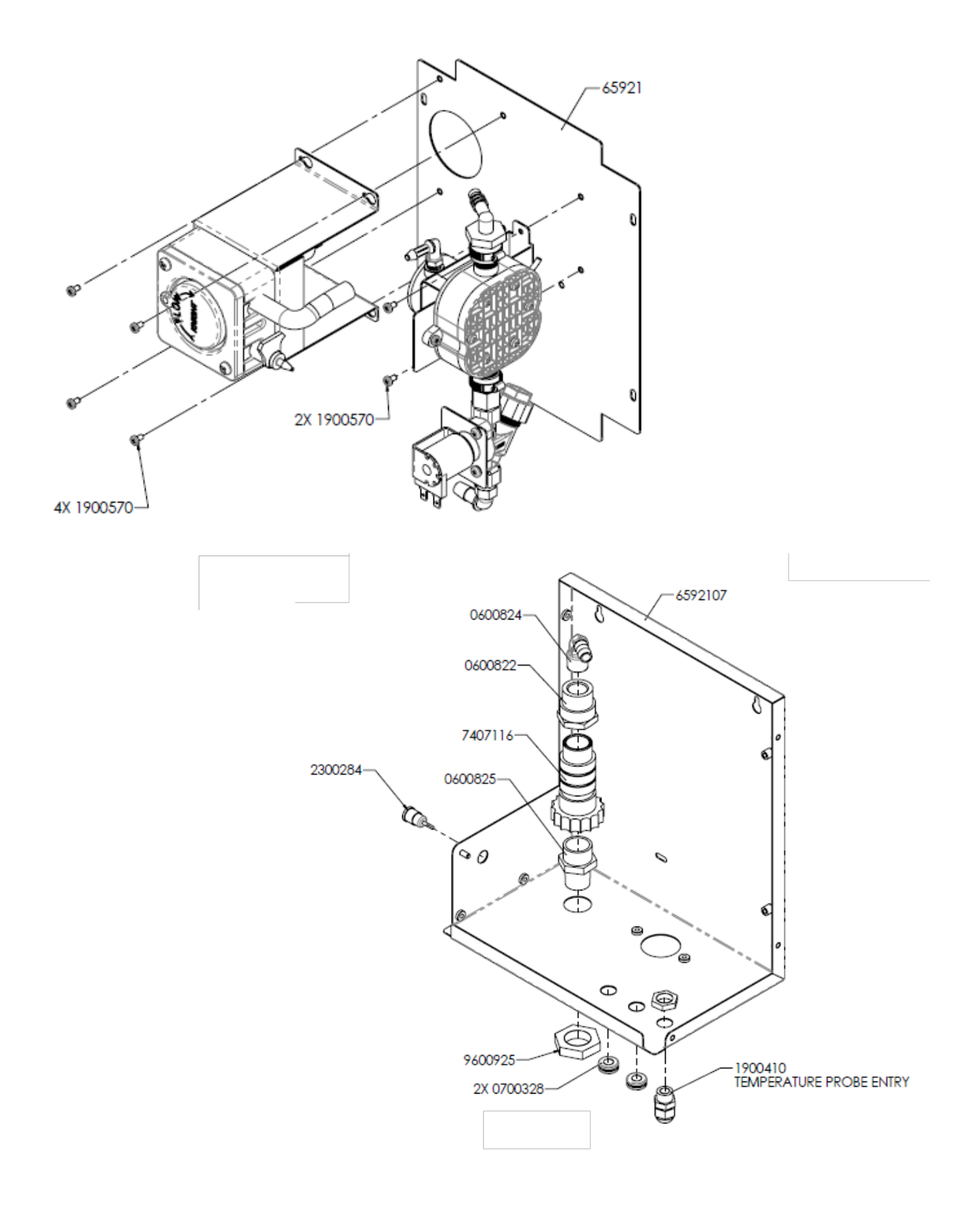

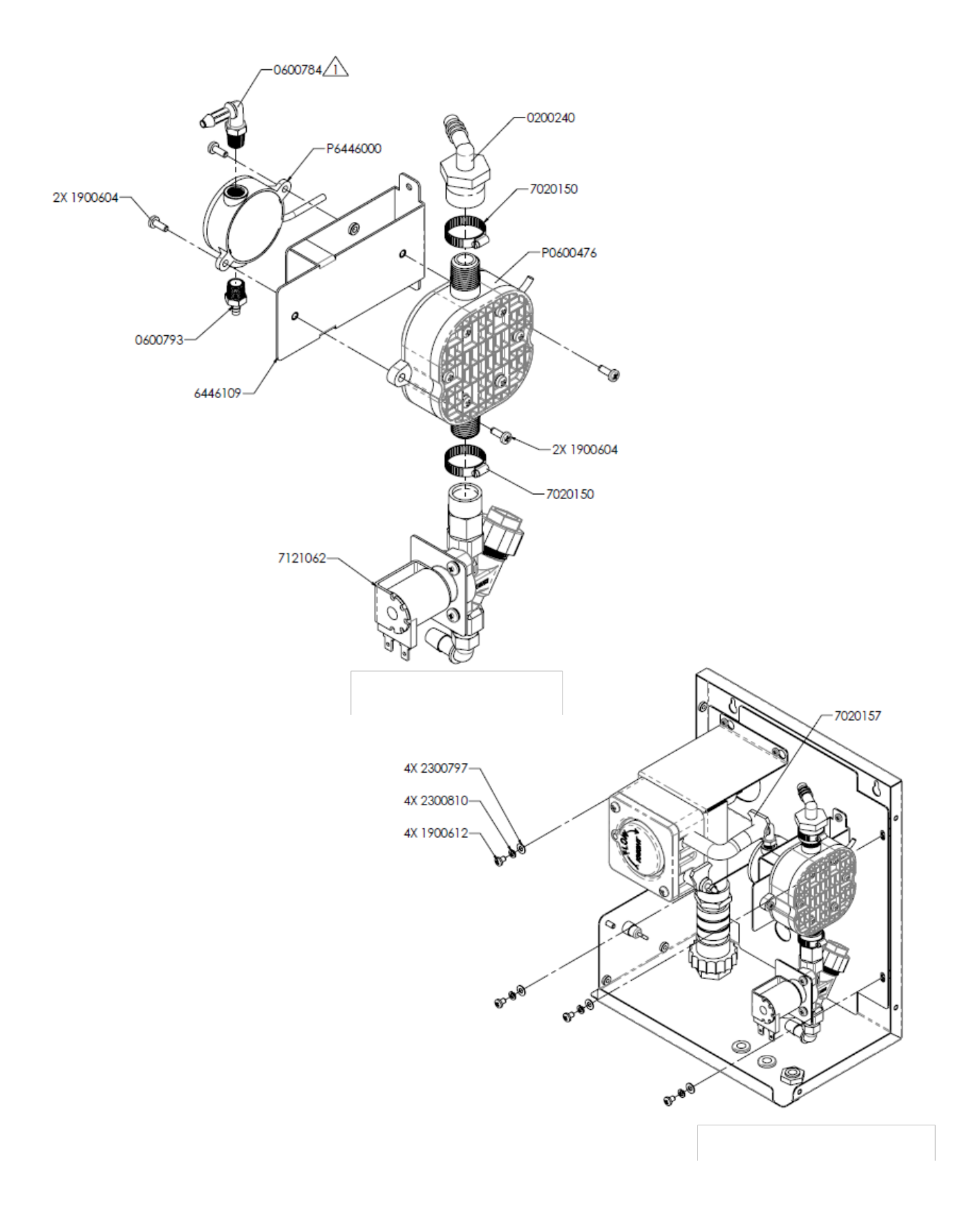

# **System Wiring**

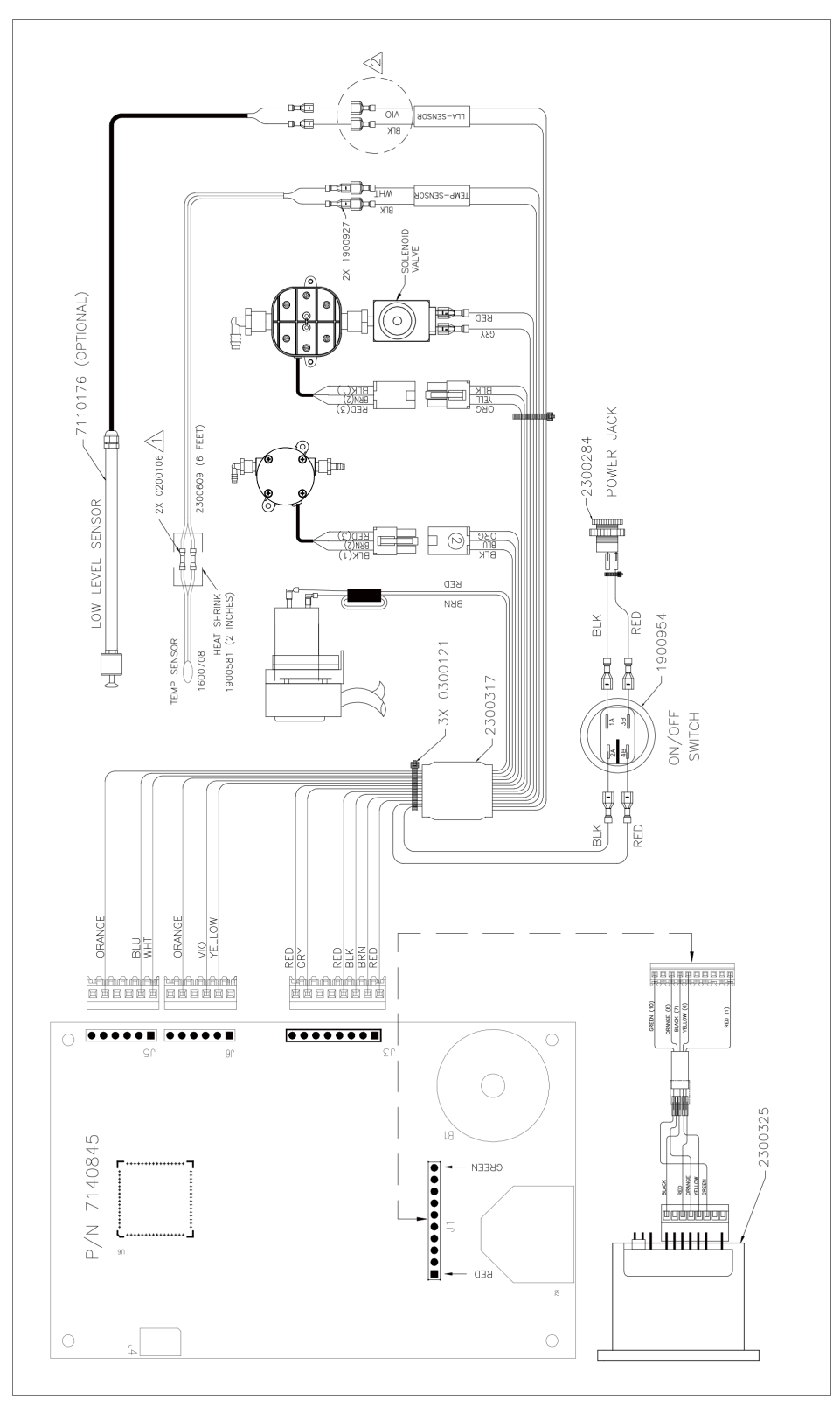

### **Decontamination Procedures**

Use a clean damp cloth to remove contaminants from user interface panel and flexible solution hose. Follow with a wipe down using a hard surface detergent/disinfectant. Caution: avoid getting moisture in the USB port during cleaning

#### WARRANTY

For complete product terms and conditions scan the QR code below or enter the following URL into your browser: http://cfstech.info/t-and-c

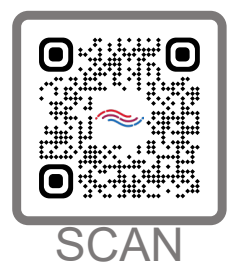

#### DISCLAIMER

Knight LLC does not accept responsibility for the mishandling, misuse, or non-performance of the described items when used for purposes other than those specified in the instructions. For hazardous materials information consult the label, MSDS, or Knight LLC. Knigh products are not for use in potentially explosive environments. Any use of of our equipment in such an environment is at the risk of the user. Knight does not accept any liability in such circumstances.

#### FOOTNOTE

The information and specifications included in this publication were in effect at the time of approval for publishing. Knight LLC reserves the right to discontinue or change specifications or design at any time without notice and without incurring any obligation whatsoever.

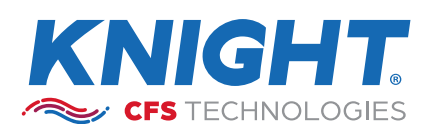

KNIGHT LLC is part of the CFS Technologies family of brands. www.knightequip.com | cfstech.com 8504 MacArthur Dr., North Little Rock, AR 72118 USA • 501-895-2820 | 800-999-2820 General: sales@cfstech.com | Tech. Assist.: techsupport@cfstech.com